## Operating Procedure – MetaVis Microscope

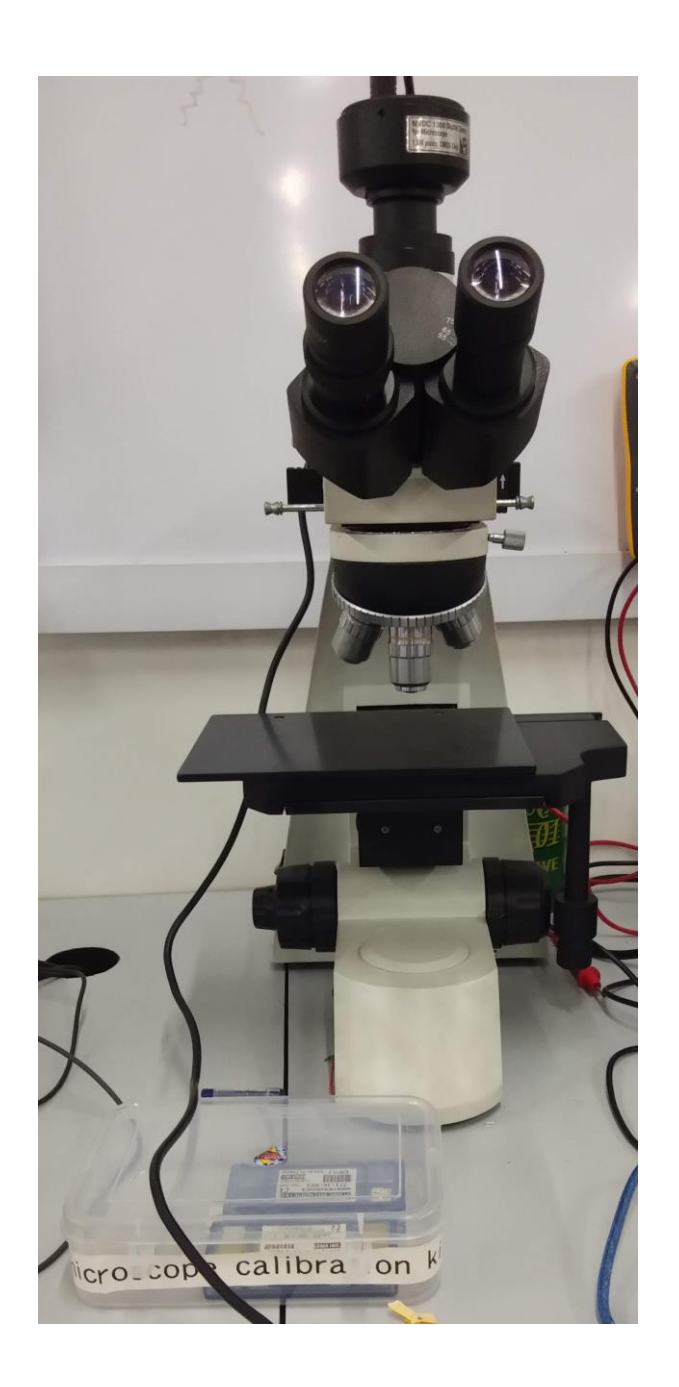

National Centre for Photovoltaic Research and Education (NCPRE) Indian Institute of Technology- Bombay Powai, Mumbai-400076 INDIA

## **Standard Operating Procedure**

- 1. Switch on the power supply button on the microscope.
- 2. Switch on the computer.
- 3. Open the microscope software (ScopePhoto( $\times$ 86))

4. Choose proper objective and adjust the desired area and focus by moving the stage in X, Y and Z directions.

- 5. Capture the image using software (in ImageJ) and save in appropriate folder.
- 6. Switch off the computer.
- 7. Switch off the power supply button on the microscope.

## **End of Document**

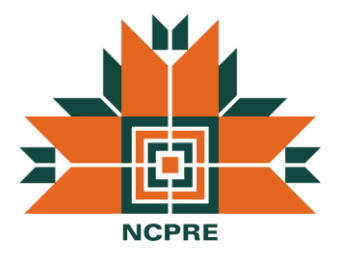